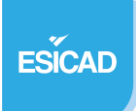

## **RESTRUSTUCTURATION DE RESEAU**

#### PAR VLAN

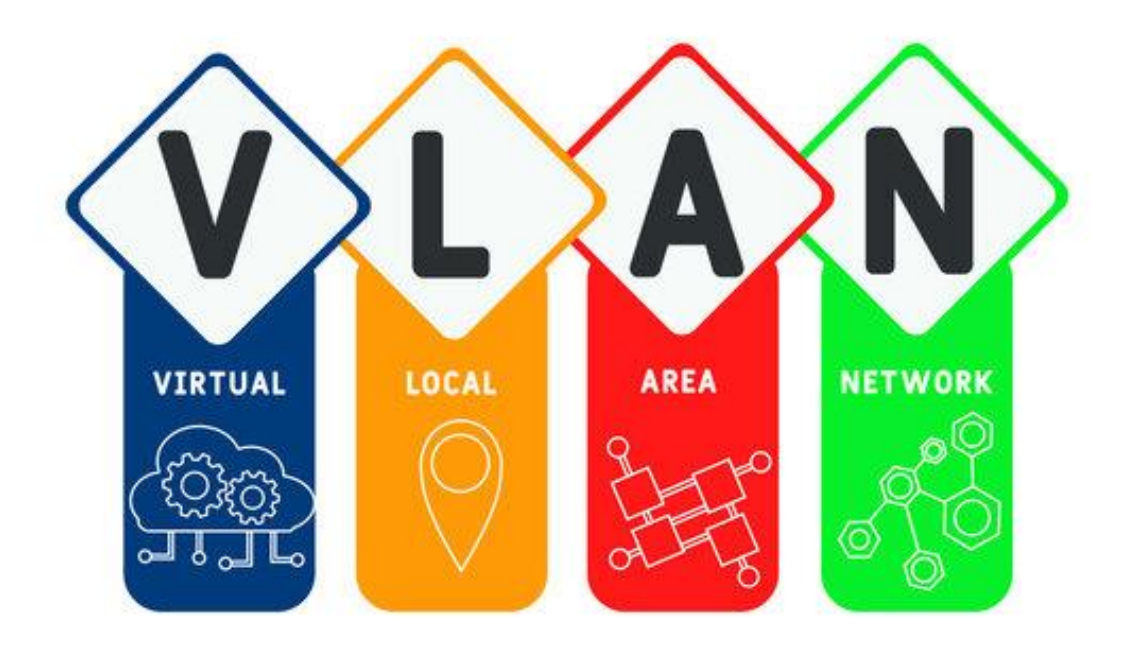

CUENCA Teva SIO 2

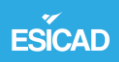

### **SOMMAIRE**

| 1 – Prérequis                             |
|-------------------------------------------|
| 2 – Création des VLAN                     |
| 3 – Configuration des VLAN                |
| 4 – Configuration du routage et des ports |
| 5 – Configuration des Services            |
| 6 – Test des accès et services            |
| 7 – Conclusion                            |
|                                           |

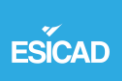

#### <u>1 – Prérequis :</u>

- Posséder un switch de niveau 3 (Toutes les commandes s'appliquent à ce switch)
- Posséder une VM sous Debian
- Installer le terminal PUTTY pour configurer le switch niveau 3

Nous devons configurer un Serveur FTP / WEB et un serveur DHCP.

- Le serveur DHCP devra distribuer des IP correspondantes à l'IP de chaque VLAN.
   Nous devons avoir 3 VLAN.
- -Le serveur Web doit être accessible depuis tous les VLAN.
- Et le port 21 ne doit pas pouvoir accéder au FTP.
- Il faut aussi tester le routage inter VLAN.

# Le switch utilisé est un cisco business 350 series de niveau 3 les commandes sont donc spécifiques à ce switch.

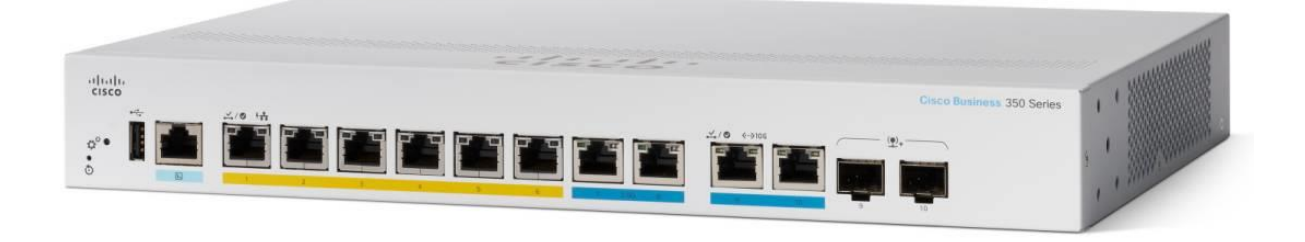

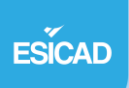

# Architecture réseau de notre travail :

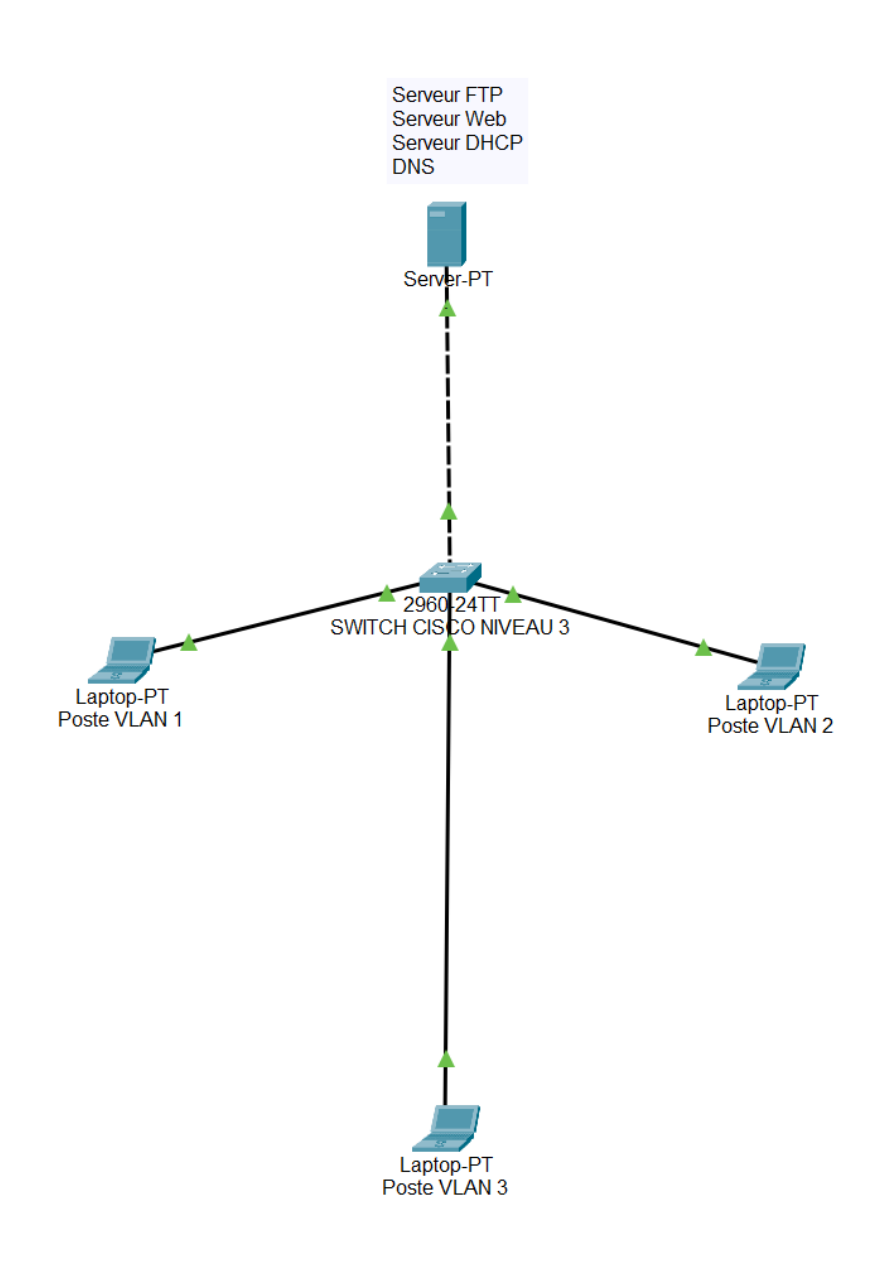

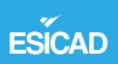

### 2 – Création des VLAN

#### Se connecter à Putty :

| Category:       Basic options for your PuTTY session         Logging       Specify the destination you want to connect to         Ferminal       Specify the destination you want to connect to         Features       Connection type:         Appearance       SSH         Bell       Connection type:         Colours       Load, save or delete a stored session         Selection       Saved Sessions         Colours       Default Settings         Data       Default Settings         Proxy       Serial         Telnet       Rtogin         SUPDUP       Close window on egit:         About       Open         Qpen       Cancel | 😵 PuTTY Configuration            |                                                |                  | $\times$       |  |
|----------------------------------------------------------------------------------------------------|----------------------------------|------------------------------------------------|------------------|----------------|--|
| Session       Basic options for your PuTTY session         Logging       Specify the destination you want to connect to         Serial line       Specify the destination you want to connect to         Serial line       Specify the destination you want to connect to         Serial line       Serial         Tainslation       Connection type:         Selection       Saved Sessions         Colours       Default Settings         Proxy       SSH         Serial       Save         Telnet       Rlogin         SUPDUP       Close window on exit:         About       Open         Qpen       Cancel                             | Category:                        |                                                |                  |                |  |
| Logging       Specify the destination you want to connect to         Ferminal       Serial line       Speed         Bell       COM9       9600         Features       Connection type:       Strial         Proxy       Selection       Saved Sessions         Colours       Connection       Saved Sessions         Connection       Default Settings       Load         Proxy       SSH       Save         Serial       Telnet       Rlogin         SUPDUP       Close window on exit:       Only on clean exit         About       Open       Cancel                                                                                     | E Session                        | Basic options f                                | or your PuTTY se | ssion          |  |
| Serial line   Serial line   Serial   Features   Only on delete   Other:   Translation   Selection   Connection   Selection   Colours   Selection   Connection   Data   Proxy   SSH   Serial   Tenet   Rlogin   SUPDUP    Close window on exit:     About   Open   Cancel    Closw#  Dosw#  Dosw#                                                                                                    |                                  | Specify the destination yo                     |                  |                |  |
| Features   Window   Appearance   Behaviour   Translation   Selection   Colours   Connection   Data   Proxy   SSH   Serial   Telnet   Rlogin   SUPDUP   Close window on exit:    Qpen   Qancel   Cosw# Cossw# Cossw# Cossw# Cossw# Connection type:                                                                                                    | - Keyboard                       | Serial li <u>n</u> e                           |                  | Speed          |  |
| Appearance<br>Behaviour<br>Translation<br>Selection<br>Colours<br>Connection<br>Data<br>Proxy<br>SSH<br>Serial<br>Telnet<br>Rlogin<br>SUPDUP<br>Close window on exit:<br>Always Never Only on clean exit<br>About<br>Qpen Cancel<br>Desv#<br>Desv#                                                                                                    | Features                         | Connection type:                               |                  |                |  |
| Load, save or delete a stored session<br>Colours<br>Connection<br>Data<br>Proxy<br>SSH<br>Serial<br>Telnet<br>Rlogin<br>SUPDUP<br>Close window on exit:<br>△Always Never O Only on clean exit<br>About<br>Qpen Cancel                                                                                                    | - Appearance<br>- Behaviour      | ◯ <u>S</u> SH                                  | Other: Telne     | t ~            |  |
| Selection   Connection   Data   Proxy   SSH   Serial   Telnet   Rlogin   SUPDUP     Close window on exit:   Always   Never   Only on clean exit     About     Open   Cancel     Desw#                                                                                                    |                                  | Load, save or delete a sto                     | ored session     |                |  |
| Connection   Data   Proxy   SSH   Serial   Telnet   Rlogin   SUPDUP    Close window on exit:     Close window on exit:    Always   Never   Open   Cancel    Comp - PuTTY                                                                                                    | Colours                          | Saved Sessions                                 |                  |                |  |
| SSH<br>Serial<br>Telnet<br>Rlogin<br>SUPDUP<br>Close window on exit:<br>Always Never Only on clean exit<br>△ Always Never Only on clean exit<br>△ Dpen Cancel                                                                                                    | - Data<br>- Proxy                | Default Settings                               |                  | Load           |  |
| I leinet   Rlogin   SUPDUP     Close window on exit:   Always   Never   Only on clean exit     About   Open   Cancel     Dbsw#   Dbsw#                                                                                                    | SSH     Serial                   |                                                |                  | Sa <u>v</u> e  |  |
| Close window on exit:   Always   Never   Only on clean exit     About   Open   Cancel     Dbsw#   Dbsw#   Dbsw#   Dbsw#                                                                                                    | – Telnet<br>– Rlogin<br>– SUPDUP |                                                |                  | Delete         |  |
| <u>About</u> <u>Open</u> <u>Cancel</u>                                                                                                    |                                  | Close window on e <u>x</u> it:<br>Always Never | Only on cl       | ean exit       |  |
| COM9 - PuTTY —                                                                                                    | About                            |                                                | <u>O</u> pen     | <u>C</u> ancel |  |
| bbsw#<br>bbsw#<br>bbsw#                                                                                                    | Reference COM9 - Putty           |                                                |                  |                |  |
| bbsw#<br>bbsw#<br>bbsw#                                                                                                    |                                  |                                                |                  |                |  |
| bbsw#                                                                                                    | bbsw#<br>bbsw#                   |                                                |                  |                |  |
|                                                                                                    | bbsw#                            |                                                |                  |                |  |

 $\times$ 

# 3 - Configuration des VLan :

Ajout d'une IP sur le VLAN 1 :

- Interface VLAN1
- Ip address
- 192.168.1.1 255.255.255.0

La commande pour nommer les VLAN :

- Interface VLAN X
- Hostname X

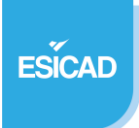

Commande pour ajouter les ports dans les VLANs :

- Interface VLAN X
- Switchport mode access
- Switchport access VLAN X

Vlan 1

192.168.1.1 255.255.255.0

Interfaces : 1, 9, 10

Vlan 10 interfaces 2/3

Formation

192.168.10.254 255.255.255.0

Interfaces 2, 3

Vlan 20 interfaces 4/5

Personnel

192.168.20.254 255.255.255.0

Interfaces : 4, 5

Vlan 30 interfaces 6/7

Serveur

 $168.168.30.254.\ 255.255.255.0$ 

Interfaces : 6, 7

Domaine :

Esicad.lan

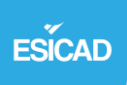

### **4 - CONFIGURATION DU ROUTAGE ET DES PORTS**

#### Configuration d'un accès SSH :

Via la commande

- Interface VLAN 1
- Ip ssh
- Ip ssh pasword auth

Activation du routage :

- Ip routing

Test de l'accès SSH :

| PuTTY Configuration                                                                                                    |                                                |              | $\times$                        |  |  |  |
|----------------------------------------------------------------------------------------------------|------------------------------------------------|--------------|---------------------------------|--|--|--|
| Category:                                                                                                    |                                                |              |                                 |  |  |  |
| E Session                                                                                                    | Basic options for your PuTTY session           |              |                                 |  |  |  |
| Eogging                                                                                                    | Specify the destination you want to connect to |              |                                 |  |  |  |
| Keyboard                                                                                                    | Host <u>N</u> ame (or IP addres                | <u>P</u> ort |                                 |  |  |  |
| - Bell                                                                                                    | 192.168.1.1                                    |              | 22                              |  |  |  |
| Window                                                                                                    | Connection type:                               |              |                                 |  |  |  |
| Appearance                                                                                                    | OSH ○Se <u>r</u> ial (                         | Other: Telne | t v                             |  |  |  |
| <ul> <li>Selection</li> <li>Colours</li> <li>Data</li> <li>Proxy</li> <li>SSH</li> <li>Serial</li> <li>Telnet</li> <li>Rlogin</li> <li>SUPDUP</li> </ul> | Sav <u>e</u> d Sessions                        |              | Load<br>Sa <u>v</u> e<br>Delete |  |  |  |
|                                                                                                    | Close window on e <u>x</u> it:<br>Always Never | Only on cl   | ean exit                        |  |  |  |
|                                                                                                    |                                                |              |                                 |  |  |  |
| About                                                                                                    |                                                | <u>O</u> pen | <u>C</u> ancel                  |  |  |  |

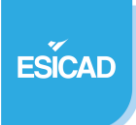

#### Ensuite cliquer sur Open :

| ? | Detected speed: 9600                    |
|---|-----------------------------------------|
|   | User Name:                              |
|   | User Name:<br>authentication failed     |
|   | press ENTER key to retry authentication |
|   | User Name:                              |

L'accès SSH fonctionne donc correctement.

Il faut maintenant vérifier que le routage inter VLAN fonctionne en faisant des tests de ping depuis des VLAN différents :

Ping d'un poste du VLAN 10 au VLAN 20 :

```
C:\Users\carcr>ping 192.168.20.10
Envoi d'une requête 'Ping' 192.168.20.10 avec 32 octets de données :
Réponse de 192.168.20.10 : octets=32 temps=99 ms TTL=127
Réponse de 192.168.20.10 : octets=32 temps=4 ms TTL=127
Réponse de 192.168.20.10 : octets=32 temps=5 ms TTL=127
Statistiques Ping pour 192.168.20.10:
    Paquets : envoyés = 3, reçus = 3, perdus = 0 (perte 0%),
Durée approximative des boucles en millisecondes :
    Minimum = 4ms, Maximum = 99ms, Moyenne = 36ms
```

Ping d'un poste du VLAN 20 au VLAN 10 :

```
C:\Users\carcr>ping 192.168.10.10
Envoi d'une requête 'Ping' 192.168.10.10 avec 32 octets de données :
Réponse de 192.168.10.10 : octets=32 temps=4 ms TTL=127
Réponse de 192.168.10.10 : octets=32 temps=4 ms TTL=127
Réponse de 192.168.10.10 : octets=32 temps=5 ms TTL=127
Réponse de 192.168.10.10 : octets=32 temps=5 ms TTL=127
Statistiques Ping pour 192.168.10.10:
    Paquets : envoyés = 4, reçus = 4, perdus = 0 (perte 0%),
Durée approximative des boucles en millisecondes :
    Minimum = 4ms, Maximum = 5ms, Moyenne = 4ms
```

On observe que les VLAN communiquent correctement entre eux ce qui prouve que notre routage est effectif et correctement configuré.

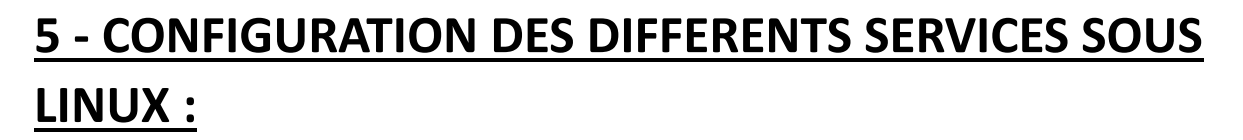

Configuration du DNS :

ESICAD

Ces commandes nous permettrons d'installer les différents services de bind9 qui nous permettrons de faire fonctionner notre DNS.

```
root@debian:/home/administrateura sudo apt-get update
Atteint :1 http://security.debian.org/debian-security bullseye-security InRelease
e
Atteint :2 http://deb.debian.org/debian bullseye InRelease
Atteint :3 http://deb.debian.org/debian bullseye-updates InRelease
Lecture des listes de paquets... Fait
root@debian:/home/administrateur# sudo apt-get install bind9
Lecture des listes de paquets... Fait
Construction de l'arbre des dépendances... Fait
Lecture des informations d'état... Fait
bind9 est déjà la version la plus récente (1:9.16.44-1~deb11u1).
0 mis à jour, 0 nouvellement installés, 0 à enlever et 10 non mis à jour.
root@debian:/home/administrateur#
```

Configuration des fichiers de zone :

Nano /etc/bind/named.conf.local

| Ð                       | administrateur@debian: ~ Q =                                                                                        | × |
|-------------------------|----------------------------------------------------------------------------------------------------|---|
| GN                      | U nano 5.4 /etc/bind/named.conf.local *                                                                             |   |
| //<br>zone<br>};        | "esicad.lan" {<br>type master;<br>file "/etc/bind/zones/db esicad.lan <mark>(</mark> ;                              |   |
| //                      |                                                                                                    |   |
| // Co<br>// oi<br>//ind | onsider adding the 1918 zones here, if they are not used in your<br>rganization<br>clude "/etc/bind/zones.rfc1918"; |   |

Configuration des enregistrements DNS :

Création du répertoire db.esicad.lan

```
root@debian:/home/administrateur# nano /etc/bind/zones/db.esicad.lan
root@debian:/home/administrateur# mkdir -p /etc/bind/zones
root@debian:/home/administrateur# touch /etc/bind/zones/db.esicad.lan
root@debian:/home/administrateur# sudo systemctl restart bind 9
```

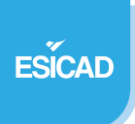

#### Nano /etc/bind/zones/db.esicad.lan

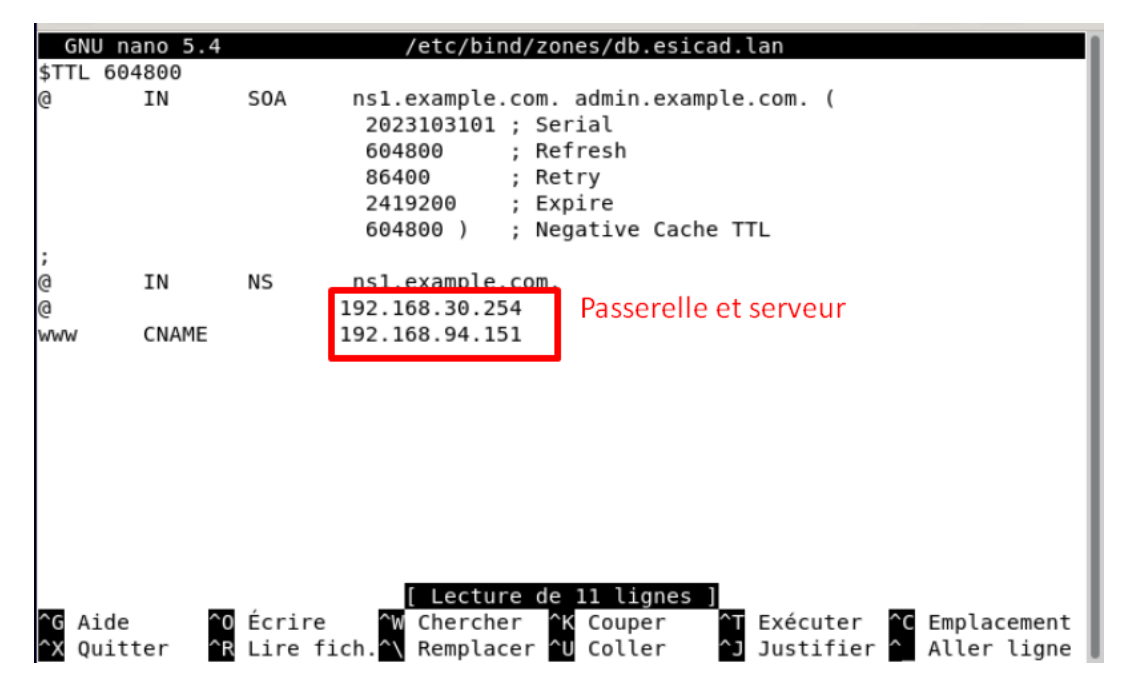

Notre DNS a donc été changé en db.esicad.lan ce qui permet aux utilisateurs d'accéder aux différents service en tapant ce nom plutôt que l'IP.

Configuration du serveur WEB :

Nous aurons besoin d'installer Apache.

```
root@debian:/home/administrateur# sudo apt update
Atteint :1 http://security.debian.org/debian-security bullseye-security InReleas
e
Atteint :2 http://deb.debian.org/debian bullseye InRelease
Atteint :3 http://deb.debian.org/debian bullseye-updates InRelease
Lecture des listes de paquets... Fait
Construction de l'arbre des dépendances... Fait
Lecture des informations d'état... Fait
10 paquets peuvent être mis à jour. Exécutez « apt list --upgradable » pour les
voir.
root@debian:/home/administrateur#
```

Installation d'apache :

root@debian:/home/administrateur# apt install apache2 Lecture des listes de paquets... Fait Construction de l'arbre des dépendances... Fait Lecture des informations d'état... Fait apache2 est déjà la version la plus récente (2.4.56-1~deb11u2). 0 mis à jour, 0 nouvellement installés, 0 à enlever et 10 non mis à jour. root@debian:/home/administrateur#

Test d'accès à Apache 2

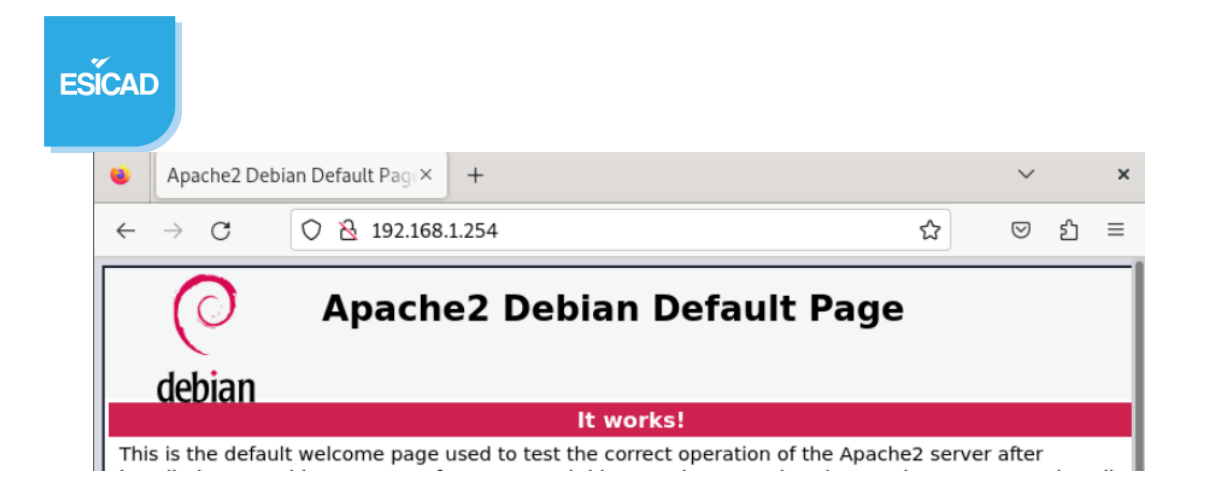

Configuration d'apache :

Ici on modifie le fichier /var/www/html/index.html afin d'avoir un site fonctionnel plutôt que l'interface de configuration d'apache.

| _                                                                                                    |                                                                                                    |
|----------------------------------------------------------------------------------------------------|----------------------------------------------------------------------------------------------------|
| G                                                                                                    | NU nano 5.4 /var/www/html/index.html                                                                                                    |
| D<br <ht< td=""><td>DCTYPE html PUBLIC "-//W3C//DTD XHTML 1.0 Transitional//EN" "http://www.w3.o<mark>z</mark><br/>ml <mark>xmlns=</mark>"http://www.w3.org/1999/xhtml"&gt;</td></ht<> | DCTYPE html PUBLIC "-//W3C//DTD XHTML 1.0 Transitional//EN" "http://www.w3.o <mark>z</mark><br>ml <mark>xmlns=</mark> "http://www.w3.org/1999/xhtml">                                              |
| <                                                                                                    | <pre>head&gt;   <meta content="text/html; charset=utf-8" http-equiv="Content-Type"/>   <title>Apache2 Debian Default Page: It works</title>   <style media="screen" type="text/css"></style></pre> |

Test d'accès au site après modification on peut voir que notre modification a bien été prise en compte par apache.

| -3 |    |                                                                                                    |                     |        |   |  |   |                 |    |   |
|----|----|----------------------------------------------------------------------------------------------------|---------------------|--------|---|--|---|-----------------|----|---|
|    | •  | esicad.lan <ti< th=""><th>itle&gt; } body, htm ×</th><th>+</th><th></th><th></th><th></th><th><math>\sim</math></th><th></th><th>×</th></ti<> | itle> } body, htm × | +      |   |  |   | $\sim$          |    | × |
|    | ÷  | $\rightarrow$ G                                                                                                    | 🔿 👌 192.168.        | 94.151 |   |  | ☆ | ${igsidential}$ | பி | ≡ |
|    | Bi | envei                                                                                                    | nue sur             | Esica  | d |  |   |                 |    |   |

Configuration du serveur DHCP :

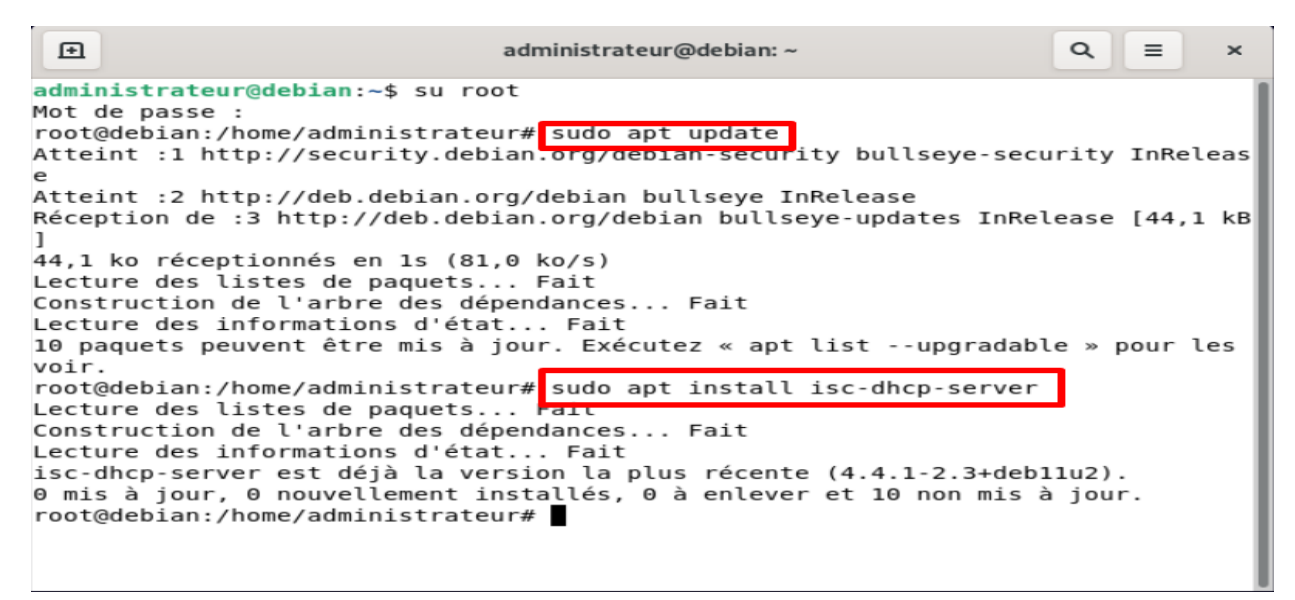

Configuration du serveur DHCP et ajout de la range IP à distribuer.

nano /etc/dhcp/dhcpd.conf

On cherche à faire en sorte que le DHCP distribue des IP correspondantes à chaque VLAN, donc on modifie la plage IP distribués par le DHCP pour chaque VLAN, voici la configuration.

ESÍCAD

| Ð                | administrateur@debian: ~                                                                                                    | Q,                           |
|------------------|----------------------------------------------------------------------------------------------------|------------------------------|
| GNU              | nano 5.4 /etc/dhcp/dhcpd.conf *                                                                                                    |                              |
| #Etend<br>subnet | u lan<br>192.168.30.0 netmask 255.255.255.0 {<br>option routers 192.168.30.254;                                                                                           |                              |
| }                | range 192.168.30.10 192.168.30.100;<br>option domain-name-servers 192.168.30.254;                                                                                         |                              |
| subnet<br>}      | <pre>192.168.10.0 netmask 255.255.255.0 {     option routers 192.168.10.254;     range 192.168.10.10 192.168.10.100;     option domain-name-servers 192.168.10.254;</pre> |                              |
| subnet<br>}      | 192.168.20.0 netmask 255.255.255.0 {<br>option routers 192.168.20.254;<br>range 192.168.20.10 192.168.20.100;<br>option domain-name-servers 192.168.20.254;               |                              |
| ^G Aid<br>^X Qui | e ^O Écrire ^W Chercher ^K Couper ^T Exécuter ^<br>tter ^R Lire fich.^\ Remplacer ^U Coller ^J Justifier ^                                                                | C Emplacement<br>Aller ligne |

Configuration de l'interface réseau :

- nano /etc/default/isc-dhcp-server
- interface v4 « ens33 »

Redémarrage des services :

- systemctl restart isc-dhcp-serv

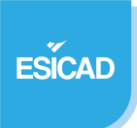

#### Installation du Serveur FTP:

| Attaint of between (date detine and (dation builden a undeter TeDeleges                   |
|-------------------------------------------------------------------------------------------|
| Atteint :3 http://deb.debian.org/debian bullseye-updates inkelease                        |
| Lecture des listes de paquets Fait                                                        |
| Construction de l'arbre des dépendances Fait                                              |
| Lecture des informations d'état Fait                                                      |
| 10 paquets peuvent être mis à jour. Exécutez « apt listupgradable » pour les              |
| VOIF.                                                                                     |
| root@debian:/home/administrateur# apt install proftpd                                     |
| Lecture des listes de paquets Fait                                                        |
| Construction de l'arbre des dépendances Fait                                              |
| Lecture des informations d'état Fait                                                      |
| Note : sélection de « proftpd-core » au lieu de « proftpd »                               |
| Les paquets supplémentaires suivants seront installés :                                   |
| libhiredis0.14 libmemcached11 libmemcachedutil2 proftpd-doc                               |
| Paquets suggérés :                                                                        |
| openbsd-inetd   inet-superserver proftpd-mod-ldap proftpd-mod-mysgl                       |
| proftpd-mod-odbc proftpd-mod-pasal proftpd-mod-salite proftpd-mod-geoip                   |
| profind-mod-spmp profind-mod-crypto profind-mod-wrap                                      |
| Les MOLIVEAUX paquets suivants seront installés -                                         |
| libbiradise 14 libmemcached 1 libmemcachedutil2 proftnd-core proftnd-doc                  |
|                                                                                           |
| a mis a jour, 5 nouvertement instartes, 6 a entever et 16 non mis a jour.                 |
| Il est necessaire de prendre 4 425 ko dans les archives.                                  |
| Après cette opération, 9 214 ko d <u>'</u> espace disque supplémentaires seront utilisés. |
| Souhaitez-vous continuer ? [0/n]                                                          |

#### Configuration de Pro FTPD :

- sudo nano /etc/proftpd/proftpd.conf

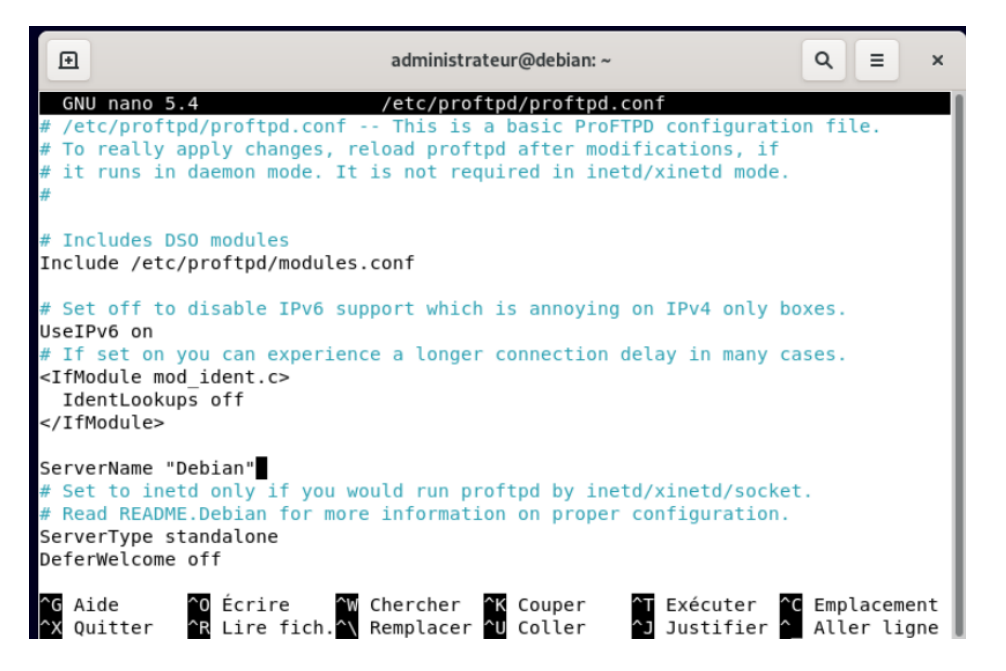

Configuration des ACL afin de bloquer le port 21 :

- sudo iptables -L
- sudo iptables -A INPUT -p tcp --dport 21 -j DROP

(DROP) est en fait le rejet des paquets entrants et sortants sur ce port

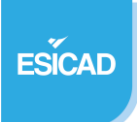

Afin de sauvegarder cette règle on utilise la commande :

- sudo iptables-save > /etc/iptables/rules.v4

Pour activer le routage il faut utiliser la commande :

- ip helper

Test d'attribution d'ip via le serveur DHCP :

- Afin de pouvoir vérifier que nos VLAN distribuent correctement les adresses IP donné par le serveur DHCP nous allons effectuer différents Test :

Attribution d'ip du VLAN 10 sur le poste test :

Il faut d'abord passer notre carte réseau Ethernet en DHCP :

| Propriétés de : Protocole Internet version 4 (TCP/IPv4) |                                                                                                    |                           |                  |                |                         |         |
|---------------------------------------------------------|----------------------------------------------------------------------------------------------------|---------------------------|------------------|----------------|-------------------------|---------|
| Général                                                 | Configuration alternative                                                                           |                           |                  |                |                         |         |
| Les par<br>réseau<br>appropi                            | amètres IP peuvent être déter<br>le permet. Sinon, vous devez c<br>riés à votre administrateur rése | minés a<br>demano<br>eau. | autom<br>der les | atique<br>para | ement si v<br>mètres If | votre   |
| Oot                                                     | otenir une adresse IP automati                                                                      | queme                     | nt               |                |                         |         |
| -000                                                    | iliser l'adresse IP suivante :                                                                      |                           |                  | _              |                         |         |
| Adre                                                    | sse IP :                                                                                            |                           | •                | 1              | 1.0                     |         |
| Maso                                                    | que de sous-réseau ;                                                                                |                           |                  |                |                         | ]       |
| Pass                                                    | erelle par défaut :                                                                                 |                           |                  | •              |                         | ]       |
| OO                                                      | otenir les adresses des serveur                                                                     | s DNS                     | auton            | natiqu         | ement                   |         |
| OUt                                                     | iliser l'adresse de serveur DNS                                                                     | suivan                    | ite :            |                | _                       |         |
| Serv                                                    | eur DNS préféré :                                                                                   |                           |                  |                |                         | ]       |
| Serv                                                    | eur DNS auxiliaire ;                                                                                |                           |                  |                |                         | ]       |
|                                                         | alider les paramètres en quitta                                                                     | nt                        |                  |                | Avar                    | ncé     |
|                                                         |                                                                                                    |                           |                  | ОК             |                         | Annuler |

Ensuite ouvrir une invite de commande via Window + R / CMD

- Taper IPCONFIG et vérifier que l'adresse IP est correcte :

ESÍCAD

Carte Ethernet Ethernet 3 :

 Suffixe DNS propre à la connexion. . . :

 Adresse IPv6 de liaison locale. . . . : fe80::2267:e259:4165:77d4%13

 Adresse IPv4. . . . . . . . . . : 192.168.10.10

 Masque de sous-réseau. . . . . . . . : 255.255.255.0

 Passerelle par défaut. . . . . . . . . :

Test sur le VLAN 20 :

Carte Ethernet Ethernet 3 : Suffixe DNS propre à la connexion. . . : Adresse IPv6 de liaison locale. . . . : fe80::2267:e259:4165:77d4%13 Adresse IPv4. . . . . . . . . . . : 192.168.20.8 Masque de sous-réseau. . . . . . . . : 255.255.255.0 Passerelle par défaut. . . . . . . . :

Les adresses distribuées par le DHCP sont correctes on peut voir que les adresses distribuées par le DHCP correspondent bien à chaque VLAN.

Test d'accès au serveur web :

Pour rappel tous les VLAN doivent accéder au service WEB depuis leur poste :

https://db.esicad.lan

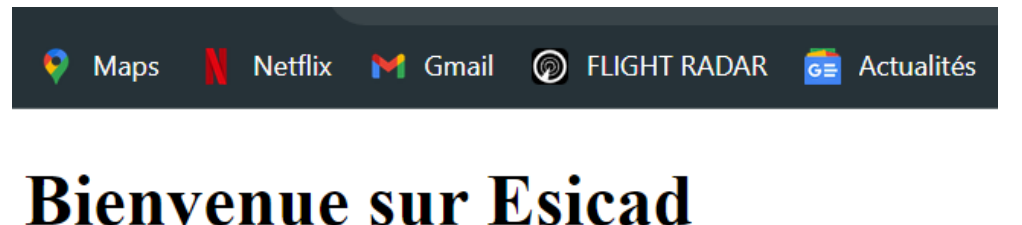

# Dienvenue sur Esicau

On observe que j'accède bien au serveur web depuis mon poste étant donné que je n'ai pas configuré de règle l'empêchant d'y accéder depuis un VLAN différent, tous les VLAN y ont accès.

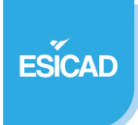

#### Test de l'accès au serveur FTP :

tatut : Connexion établie, attente du message d'accueil...

- tatut : Serveur non sécurisé, celui-ci ne prend pas en charge FTP sur TLS.
- tatut : Connecté
- tatut : Récupération du contenu du dossier...
- tatut : Contenu du dossier « /home/romain » affiché avec succès

L'accès au serveur FTP ne doit pas fonctionner depuis le port 21 :

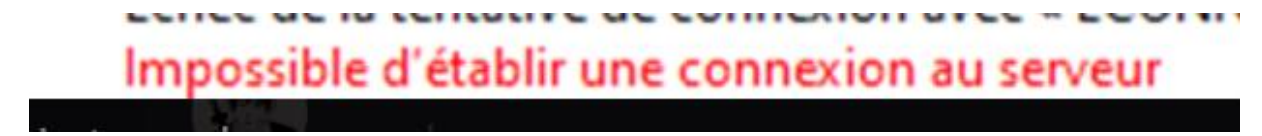

Voici le résultat lors du test d'accès au serveur FTP.

Pour conclure les différents test effectués nous ont montrés que le routage inter vlan était fonctionnel via des test de ping, on observe aussi que tous les VLAN ont accès au serveur web et que le port 21 n'a pas accès au FTP.